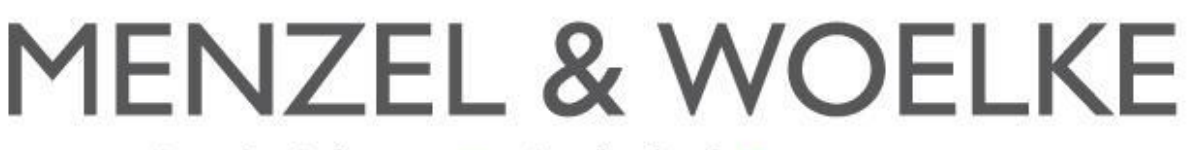

Büroeinrichtung 🔳 Bürobedarf 📕 eProcurement

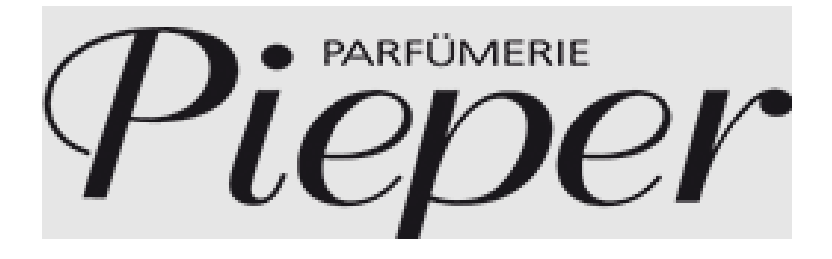

# BENUTZERHANDBUCH

Stand: Februar 2022

Link: http://menzel-woelke.de/pieper Benutzer: (siehe Filialliste) Passwort: init\_2022 (wird beim ersten Anmeldevorgang von Ihnen geändert) Neues Passwort: \_\_\_\_\_

### Inhaltsverzeichnis

| FUNKTI | ONEN                                      | 3 |
|--------|-------------------------------------------|---|
| 2.1    | ANMELDUNG                                 |   |
| 2.2    | ARTIKELSUCHE                              |   |
| 2.2.1  | Suche im Katalog                          |   |
| 2.2.2  | Suche über Stichworte/Artikelnummern      | 7 |
| 2.2.3  | Bestellung aus dem persönlichen Sortiment |   |
| 2.3    | ABSCHLUSS EINER BESTELLUNG                |   |
| 2.3.1  | Warenkorb                                 |   |
| 2.3.2  | Zur Kasse                                 |   |
| 2.4    | BESTELLARCHIV                             |   |
|        |                                           |   |

## Funktionen

#### 1.1 Anmeldung

Jedes Mal, wenn Sie das Bestellsystem betreten wollen, müssen Sie sich vorher anmelden, damit das System Sie identifizieren kann. Rufen Sie diesen Link in einem Browser auf:

http://menzel-woelke.de/pieper

Sind Ihnen Benutzername und Passwort bereits mitgeteilt worden, so geben Sie diese ein und klicken anschließend auf die Taste "Anmelden".

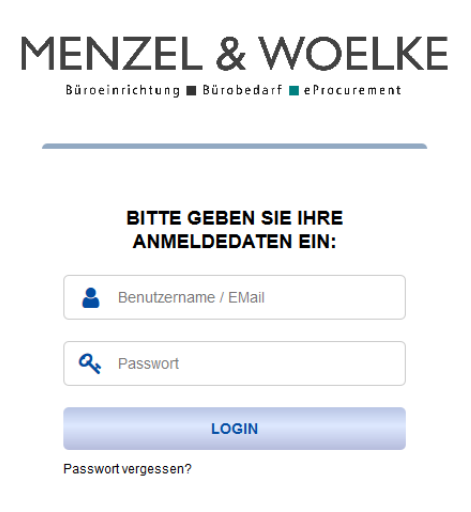

Geben Sie **3-mal** hintereinander die falschen Zugangsdaten ein, werden Sie vom System gesperrt.

Die Sperrung des Benutzers kann nur von dem zuständigen Administrator aufgehoben werden.

Als Administratoren stehen folgende Mitarbeiter zur Verfügung:

| Name:   | Jendrik Reiß             |
|---------|--------------------------|
| Tel.:   | 02902-8070-17            |
| E-Mail: | j.reiss@menzel-woelke.de |

Name: Werner Becker Tel.: 02902-8070-45 E-Mail: w.becker@menzel-woelke.de

#### 1.2 Artikelsuche

Um eine Bestellung auszulösen, müssen Sie zunächst den Warenkorb füllen. Dazu gibt es verschiedene Möglichkeiten:

#### 1.2.1 Suche im Katalog

a) Um Artikel aus einem Katalog auswählen zu können, müssen Sie sich zuerst für ein Sortiment unterhalb von "Pieper Bürobedarf" bzw. "Pieper Print" entscheiden. Diesen klicken Sie an und gelangen in die Warengruppenstruktur des jeweiligen Kataloges.

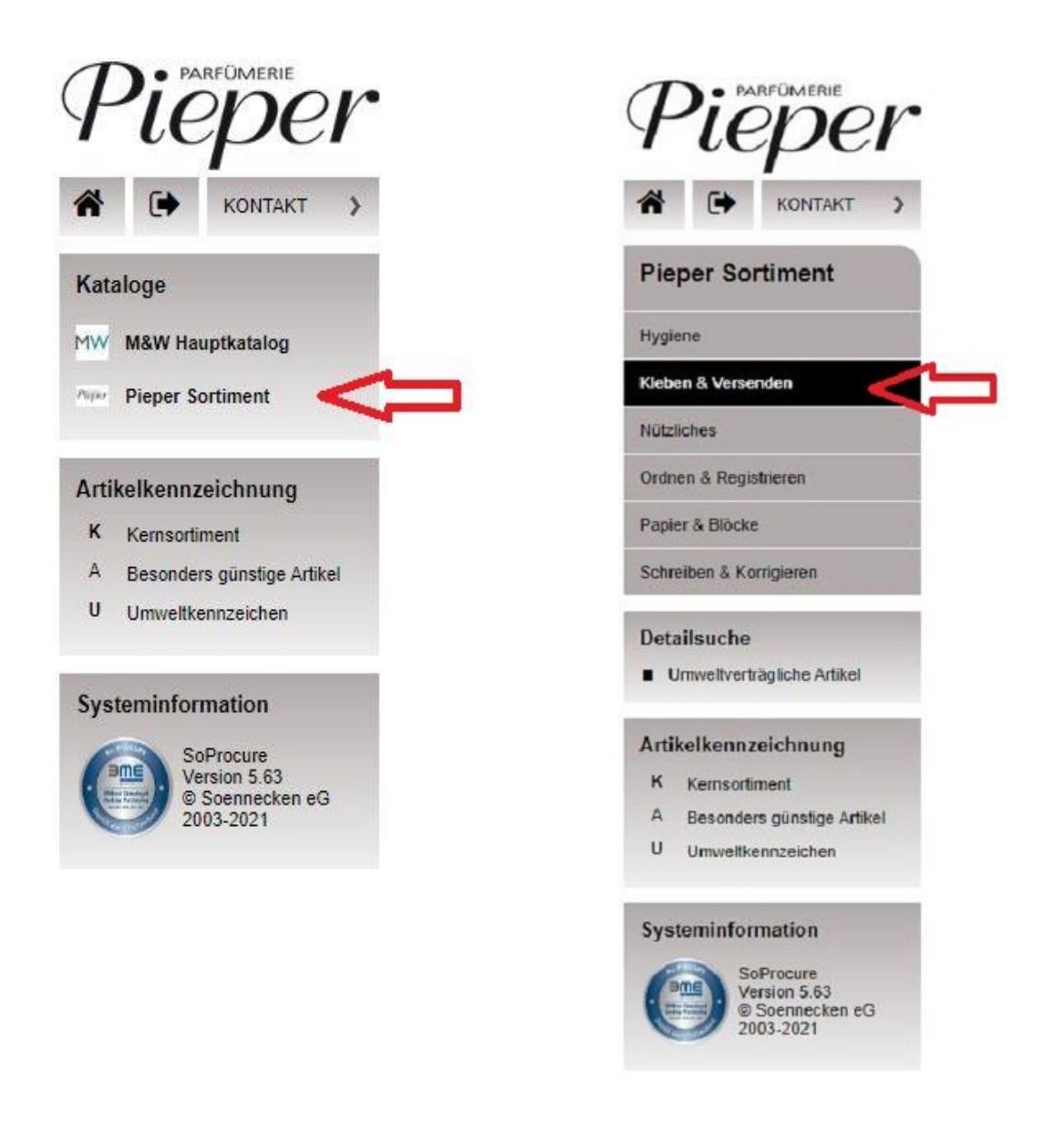

b) Klicken Sie auf die Rubrik, deren Artikel Sie bestellen möchten Beispiel: "Kleben & Versenden"

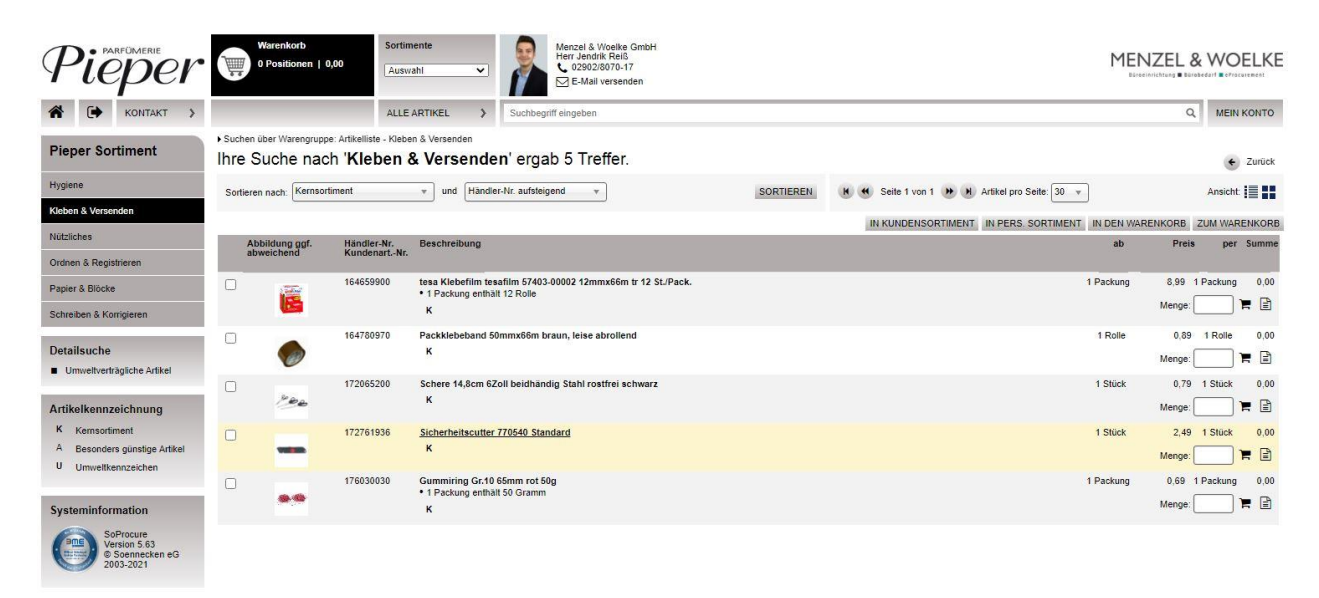

- c) In der Tabelle der Artikelauswahl können Sie in der jeweiligen Zeile die Menge des gewünschten Artikels angeben. Bestätigen Sie Ihre Eingaben mit dem Schalter "In den Warenkorb".
- d) Möchten Sie vorher noch detaillierte Informationen über den Artikel einsehen, klicken Sie auf die Bezeichnung des Artikels. Auf der Seite Detailansicht werden Ihnen Detailinformationen zu dem gewünschten Artikel angezeigt.

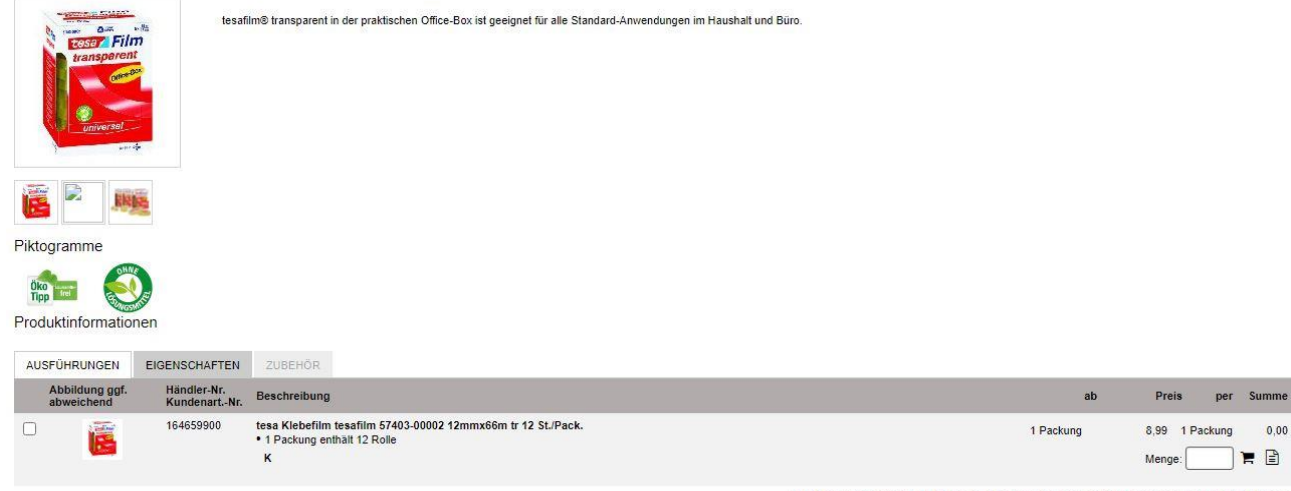

Pieper Sortiment / Menzel & Woelke GmbH

IN KUNDENSORTIMENT IN PERS. SORTIMENT IN DEN WARENKORB ZUM WARENKORB.

e) Möchten Sie den Artikel dem "Warenkorb" hinzufügen, betätigen Sie bitte den Schalter "In den Warenkorb" Jetzt wird die Menge in Ihren Warenkorb übernommen.

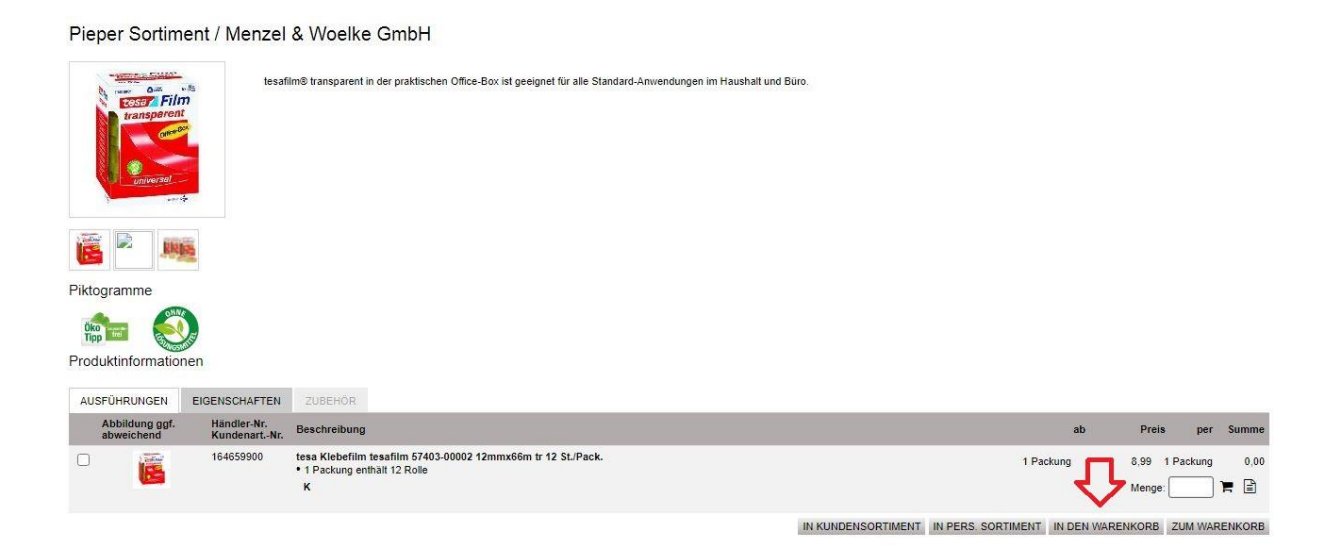

f) Mit dem Schalter "Zum Warenkorb" gelangen Sie in den Warenkorb.

#### 1.2.2 Suche über Stichworte/Artikelnummern

a) Das Suchfeld mittig, rechts dient Ihnen als Suche über Artikelnummern, Stichworte und Texte.

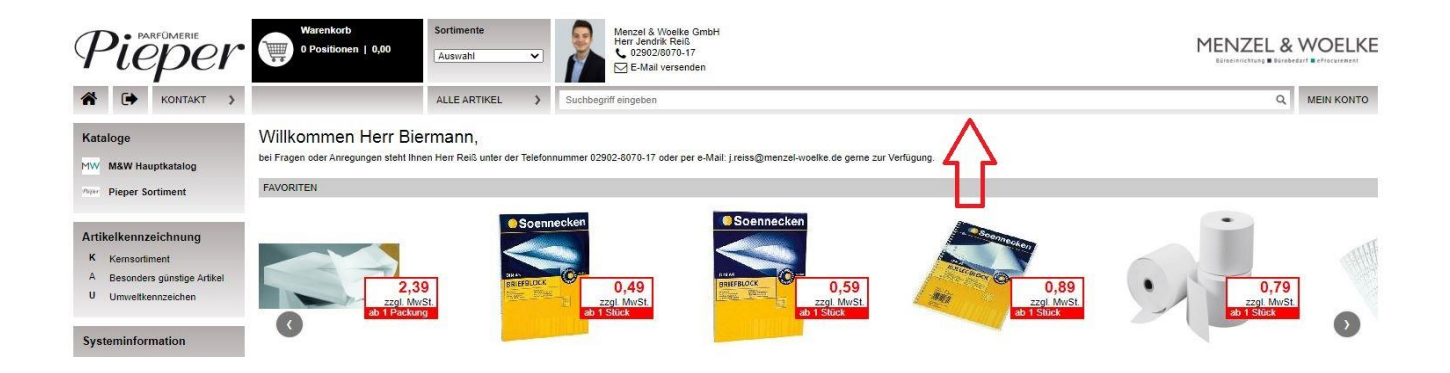

#### 1.2.3 Bestellung aus dem persönlichen Sortiment

Bestellen Sie häufig die gleichen Artikel?

Dann können Sie die Artikel in "Ihr persönliches Sortiment" speichern und er-

sparen sich somit bei jeder Bestellung die erneute Suche nach diesen Artikeln. Produktinformationen

| AUS | FÜHRUNGEN                    | EIGENSCHAFTEN               | ZUBEHÖR                                                                                           |                    |                    |                     |           |             |
|-----|------------------------------|-----------------------------|---------------------------------------------------------------------------------------------------|--------------------|--------------------|---------------------|-----------|-------------|
|     | Abbildung ggf.<br>abweichend | Händler-Nr.<br>KundenartNr. | Beschreibung                                                                                      |                    | _                  | ab Preis            | s per     | Summe       |
| 0   |                              | 164659900                   | tesa Klebefilm tesafilm 57403-00002 12mmx66m tr 12 St./Pack.<br>• 1 Packung enthält 12 Rolle<br>K |                    |                    | ckung 8,99<br>Menge | 1 Packung | 0,00<br>📜 🖹 |
|     |                              |                             |                                                                                                   | IN KUNDENSORTIMENT | IN PERS. SORTIMENT | IN DEN WARENKORB    | ZUM WAI   | RENKORB     |

Hierzu müssen Sie den Artikel einmalig suchen, eine beliebige Menge eintragen und den Schalter "In pers. Sortiment" betätigen.

Sie können die Liste der Artikel in Ihrem Sortiment beliebig erweitern. Sie haben grundsätzlich die Möglichkeit, mehrere persönliche Sortimente zu verwalten.

a) Sie rufen in der oberen Navigationsleiste "Ihr persönliches Sortiment" auf und wählen ggf. in der linken Leiste ein Sortiment aus

| Warenkorb<br>0 Positionen               | 1 0,00 Ausward               | ahi  Aprikel  Suchber                                             | Menzel & Woelke GmbH<br>Herr Jendrik Reiß<br>© 02902/8070-17<br>Mel E-Mail versenden<br>griff eingeben |                                       |                                 |                     | L & V    |       |        |
|-----------------------------------------|------------------------------|-------------------------------------------------------------------|----------------------------------------------------------------------------------------------------|---------------------------------------|---------------------------------|---------------------|----------|-------|--------|
| <ul> <li>Suchen über Warengr</li> </ul> | uppe: Artikelliste / Artikel | ldet ils -                                                        |                                                                                                    |                                       |                                 |                     |          | ÷     | Zurück |
| Pieper Sortim                           | nent / Menzel                | & Woelke GmbH                                                     |                                                                                                    |                                       |                                 |                     |          |       |        |
| Piktogramme                             | tesañ<br>n<br>r              | lim® transparent in der praktisch                                 | en Office-Box ist geeignet für alle Stand                                                              | ard-Anwendungen im Haushalt und Büro. |                                 |                     |          |       |        |
|                                         |                              |                                                                   |                                                                                                    |                                       |                                 |                     |          |       |        |
| Produktinformatic                       | nen                          |                                                                   |                                                                                                    |                                       |                                 |                     |          |       |        |
| AUSFÜHRUNGEN                            | EIGENSCHAFTEN                | ZUBEHÖR                                                           |                                                                                                    |                                       |                                 |                     |          |       | _      |
| Abbildung ggf.<br>abweichend            | Händler-Nr.<br>KundenartNr.  | Beschreibung                                                      |                                                                                                    |                                       |                                 | ab F                | reis     | per S | umme   |
|                                         | 164659900                    | tesa Klebefilm tesafilm 5740<br>• 1 Packung enthält 12 Rolle<br>K | 3-00002 12mmx66m tr 12 St./Pack.                                                                       |                                       |                                 | 1 Packung 8,9<br>Me | 9 1 Pack | ung   | 0,00   |
|                                         |                              |                                                                   |                                                                                                    | 41                                    | KUNDENSORTIMENT IN PERS. SORTIM | ENT IN DEN WARENKO  | RB ZUM   | WAREN | KORB   |

**b)** Weisen Sie den gewünschten Artikeln in der Tabelle eine Menge zu und betätigen den Schalter "In den Warenkorb". Artikel, denen Sie keine Menge zugewiesen haben, werden nicht in Ihren Warenkorb gespeichert. Sie können natürlich diesen Weg der Artikelbestellung mit den anderen Möglichkeiten kombinieren.

c) Einzelne Artikel löschen Sie aus Ihrem persönlichen Sortiment, indem Sie in der entsprechenden Zeile die Checkbox aktivieren und dann den Schalter "Löschen" anklicken.

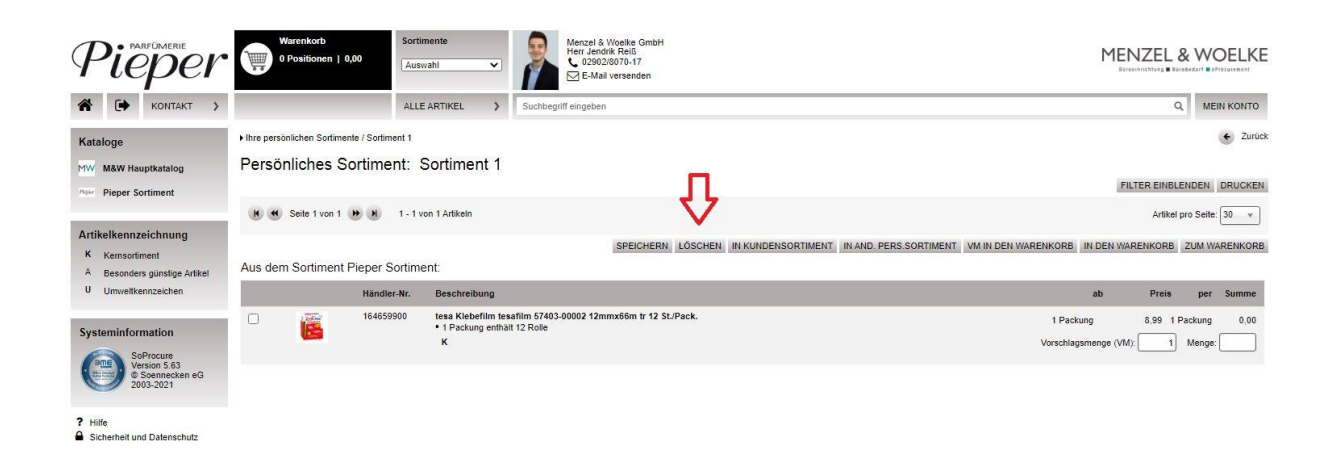

d) Möchten Sie detailliertere Informationen über den Artikel einsehen, klicken Sie auf die Bezeichnung des Artikels.

#### 1.3 Abschluss einer Bestellung

Im Folgenden wird der Weg zur eigentlichen Bestellung beschrieben. Bisher wurden die gewünschten Artikel gesucht und in den Warenkorb gelegt. Hier beginnt der eigentliche Bestellvorgang.

#### 1.3.1 Warenkorb

Um den Inhalt des Warenkorbs zu sehen, klicken Sie auf den Schalter "Warenkorb". Im oberen Bereich des Warenkorbs erhalten Sie einen Überblick über die Inhalte in Ihrem Warenkorb. Die Liste führt den betroffenen Katalog und den jeweiligen Lieferanten unter Angabe der Positionen, des Bestellwertes, des Mindestbestellwertes und eines Zuschlags auf. Der Status gibt an, ob der Warenkorb bestellbar ist.

| Pieper                                                                  | Warenkort<br>1 Position<br>zur Kasse | )<br>  8,99       | Sortimente                   | Menzel & Woelke GmbH<br>Herr Jendrik Reiß<br>© 02902/8070-17<br>E-Mail versenden |                               |        |                     | MEN                    | ZEL &              | WOELKE       |
|-------------------------------------------------------------------------|--------------------------------------|-------------------|------------------------------|----------------------------------------------------------------------------------|-------------------------------|--------|---------------------|------------------------|--------------------|--------------|
| KONTAKT >                                                               |                                      |                   | ALLE ARTIKEL                 | Suchbegriff eingeben                                                             |                               |        |                     |                        | Q                  | MEIN KONTO   |
| Kataloge                                                                | • Warenkorb<br>Warenkorb             |                   |                              |                                                                                  |                               |        |                     |                        |                    |              |
| nue Pieper Sortiment                                                    | Lieferant - Katalog                  |                   | Kostenstelle                 |                                                                                  | A                             | Pos.   | Bestellwert (netto) | Zuschläge / Versandkos | ten                |              |
|                                                                         | Menzel & Woelke G                    | mbH - Pieper Sort | iment A117                   |                                                                                  |                               | 1      | 8,99                | frei                   |                    |              |
| Artikelkennzeichnung<br>K Kernsortiment<br>A Besonders günstige Artikel | Menzel & Woel                        | ke GmbH - Piej    | per Sortiment -              |                                                                                  |                               |        | Kostenstelle: A1    | 17                     |                    | •            |
| U Umweltkennzeichen                                                     | abweichend                           | Artikel-Nr.       | Beschreibung                 |                                                                                  |                               |        |                     | ab                     | Preis              | per Summe    |
| Systeminformation<br>SoProcure<br>Version 5.63<br>© Soennecken eG       |                                      | 164659900         | tesa Klebefilm tesafilm<br>K | 57403-00002 12mmx66m tr 12 SL/Pack.                                              |                               |        |                     | 1 Packung              | 8,99 1 I<br>Menge: | Packung 8,99 |
| 2003-2021                                                               |                                      |                   |                              |                                                                                  | IN KUNDENSORTIMENT IN PERS. S | ORTIME | NT WARENKORB LO     | SCHEN WARENKORB AN     | TUALISIER          | EN ZUR KASSE |
| <ul> <li>Hilfe</li> <li>Sicherheit und Datenschutz</li> </ul>           |                                      |                   |                              |                                                                                  |                               |        |                     |                        |                    |              |

Innerhalb des Warenkorbs verfügen Sie über verschiedene Funktionen:

- a) Soll eine angezeigte Menge verändert werden, so geben Sie die geänderte Menge in dem entsprechenden Feld ein.
- b) Klicken Sie anschließend auf "in den Warenkorb". Möchten Sie einzelne Artikel aus dem Warenkorb entfernen, dann klicken Sie in der entsprechenden Artikelzeile auf das Papierkorbsymbol.
- c) Soll der ganze Inhalt des Warenkorbs gelöscht werden, so klicken Sie auf "Warenkorb löschen".
- d) Stimmen Artikel und Mengen mit Ihren Wünschen überein, so klicken Sie auf den Schalter "Zur Kasse".

#### 1.3.2 Zur Kasse

Bevor Ihre Bestellung versendet wird, haben Sie an dieser Stelle die Möglichkeit, für diese Bestellung die Absender-, Liefer- und Rechnungsanschrift zu ändern.

Beachten Sie dabei, dass die Daten nicht automatisch gespeichert werden. (Wenn Sie dauerhafte Änderungen an Ihren Daten vornehmen möchten, klicken Sie auf Verwaltung (rechts im Bild) und dann auf "Benutzerkonto".

Im Menüpunkt "zur Kasse" können Sie bestimmte Daten ergänzen:

- Zusätzliche Angaben und Hinweise bzgl. der Lieferung und Rechnung.
- Wenn Sie für mehrere Kostenstellen bestellen dürfen, können Sie aus einer Liste die entsprechende Kostenstelle auswählen.
- Anzeige der Benutzerdaten.
- Sie haben die Möglichkeit einen "Lieferhinweis" anzugeben. Der "Lieferhinweis" dient nur dazu, die versendeten Bestellungen in Ihrem Haus zu verwalten bzw. eindeutig zu kennzeichnen.
- Adressangaben zur Absenderanschrift des Benutzers.
- Adressangaben zur Rechnungsanschrift der Kostenstelle.
- Adressangaben zur Lieferanschrift des Benutzers.

| • Warenkorb / Zur Ka         | asse            |                                                                   |                                            | E Zurück                      |
|------------------------------|-----------------|-------------------------------------------------------------------|--------------------------------------------|-------------------------------|
| Zur Kasse                    |                 |                                                                   |                                            | ADRESSDATEN EINBLENDEN        |
| Ihre Bestellung              | an den Liefer   | anten Menzel & Woelke GmbH:                                       |                                            |                               |
| Kostenstelle:                | A117            |                                                                   |                                            |                               |
| Lieferhinweis:               |                 |                                                                   |                                            |                               |
|                              |                 |                                                                   |                                            |                               |
| Rechnungsninweis:            |                 | 10                                                                |                                            |                               |
| Kundennummer:                |                 |                                                                   |                                            |                               |
| Lieferanschrift              | für die nachfol | nenden Positionen:                                                |                                            |                               |
| Name*                        | A117            | gondon i oblionen.                                                |                                            |                               |
| Firmenname 1*:               | CKU Hamb        | purg Europa                                                       |                                            |                               |
| Firmenname 2:                | Parfümerie      | Pieper                                                            |                                            |                               |
| Firmenname 3:                |                 |                                                                   |                                            |                               |
| Gebäude:                     |                 |                                                                   |                                            |                               |
| Zimmer:                      |                 |                                                                   |                                            |                               |
| Abteilung:                   |                 |                                                                   |                                            |                               |
| Straße*:                     | BitteStrass     | eEintragen                                                        |                                            |                               |
| Land, PLZ*:                  | DE 12345        |                                                                   |                                            |                               |
| Ort*:                        | BitteOrtEin     | tragen                                                            |                                            |                               |
| Telefon:                     |                 |                                                                   |                                            |                               |
| Telefax:                     |                 |                                                                   |                                            |                               |
| E-Mail:                      |                 |                                                                   |                                            |                               |
|                              |                 | ADRESSE ÄNDERN                                                    |                                            |                               |
| Abbildung ggf.<br>abweichend | Artikel-Nr.     | Beschreibung                                                      |                                            | ab Preis per Summe            |
|                              | 164659900       | tesa Klebefilm tesafilm 57403-00002 12mmx66m tr 12 St./Pack.<br>K |                                            | 1 Packung 8,99 1 Packung 8,99 |
|                              |                 |                                                                   |                                            |                               |
|                              |                 |                                                                   |                                            | Menge: 1                      |
|                              |                 |                                                                   | Ihre Bestellung enthält Waren im Wert von: |                               |
|                              |                 |                                                                   | Zwischensumme                              | 8,99                          |
|                              |                 |                                                                   | Gesamt                                     | 10,70                         |
|                              |                 |                                                                   |                                            | BESTELLUNG VERSENDEN          |
|                              |                 |                                                                   |                                            |                               |

a) Klicken Sie auf "Bestellung versenden", um Ihre Bestellung zum Lieferanten zu senden. Ist Ihnen im Bestellsystem ein Vorgesetzter zugewiesen worden, kann Ihre Bestellung nicht direkt versendet werden, sondern wird erst Ihrem Vorgesetzten vorgelegt.

|                              |             | ADRESSE ANDERN                                                    |                                            |           |       |            |                    |
|------------------------------|-------------|-------------------------------------------------------------------|--------------------------------------------|-----------|-------|------------|--------------------|
| Abbildung ggf.<br>abweichend | Artikel-Nr. | Beschreibung                                                      |                                            | ab        | Preis | per        | Summe              |
|                              | 164659900   | tesa Klebefilm tesafilm 57403-00002 12mmx66m tr 12 St./Pack.<br>K |                                            | 1 Packung | 8,99  | 1 Packung  | 8,99<br>Menge: 1   |
|                              |             |                                                                   |                                            |           |       |            |                    |
|                              |             |                                                                   | Ihre Bestellung enthält Waren im Wert von: |           |       |            |                    |
|                              |             |                                                                   | Zwischensumme                              |           |       | Л          | <mark>8</mark> ,99 |
|                              |             |                                                                   | Gesamt                                     |           |       | V          | <b>1</b> 0,70      |
|                              |             |                                                                   |                                            |           | BEST  | ELLUNG VEI | RSENDEN            |

- b) Möchten Sie die Bestellung doch erst zu einem späteren Zeitpunkt versenden, klicken Sie auf "Zurück".
- c) Sie können unter "Bestellarchiv"/"Ihre Bestellungen" den aktuellen Status Ihrer Bestellung sehen.

#### 1.4 Bestellarchiv

a) Nach Betätigen des Schalters "Bestellarchiv-Bestellungen" sehen Sie eine Liste der Bestellungen, die Sie versendet haben.

| Es wurde(                                                                                                    | n) 2 Bestellung(er                                                                                                    | 18.7%.                                                                                      |                                                                                             |                                                    |                                          |                                                     |                                      |                                |                            |                                     |
|----------------------------------------------------------------------------------------------------|----------------------------------------------------------------------------------------------------|---------------------------------------------------------------------------------------------|---------------------------------------------------------------------------------------------|----------------------------------------------------|------------------------------------------|-----------------------------------------------------|--------------------------------------|--------------------------------|----------------------------|-------------------------------------|
| Filtern                                                                                                    | über:                                                                                                    |                                                                                             |                                                                                             |                                                    | Bestellungen für folgende Kostenstellen: |                                                     |                                      |                                |                            |                                     |
| Bestellu                                                                                                    | ng von:                                                                                                    | bis:                                                                                        |                                                                                             |                                                    | alle                                     |                                                     |                                      |                                |                            |                                     |
| Datum v                                                                                                    | ron: 28.01.2                                                                                                    | 2022 bis: 25                                                                                | 02.2022                                                                                     |                                                    | 🔿 aus Liste                              |                                                     |                                      |                                |                            |                                     |
| Bestell                                                                                                    | status                                                                                                    |                                                                                             |                                                                                             |                                                    | Kostenstelle auswählen                   |                                                     |                                      |                                |                            |                                     |
| alle                                                                                                    | e                                                                                                    |                                                                                             |                                                                                             |                                                    | Bestellungen von folgenden Benutzern:    |                                                     |                                      |                                |                            |                                     |
| ) au                                                                                                    | s Liste                                                                                                    |                                                                                             |                                                                                             |                                                    | alle                                     |                                                     |                                      |                                |                            |                                     |
| Bestells                                                                                                    | status auswählen                                                                                                    |                                                                                             |                                                                                             |                                                    | O eigene Bestellungen                    |                                                     |                                      |                                |                            |                                     |
| Lastschr                                                                                                    | rift-Bestellungen:                                                                                                    | 0                                                                                           |                                                                                             |                                                    | ) aus Liste                              | _                                                   |                                      |                                |                            |                                     |
| Sortier                                                                                                    | en nach:                                                                                                    |                                                                                             |                                                                                             |                                                    | Benutzer auswählen                       |                                                     |                                      |                                |                            |                                     |
| Bestell-                                                                                                    | Nr.                                                                                                    | _                                                                                           | *                                                                                           |                                                    | Bestellungen bei folgenden Lieferanten:  |                                                     |                                      |                                |                            |                                     |
|                                                                                                    |                                                                                                    |                                                                                             |                                                                                             |                                                    | ille alle                                |                                                     |                                      |                                |                            |                                     |
|                                                                                                    |                                                                                                    |                                                                                             |                                                                                             |                                                    | o aus Liste                              | _                                                   |                                      |                                |                            |                                     |
|                                                                                                    |                                                                                                    |                                                                                             |                                                                                             |                                                    | Lieferanten augurählen                   |                                                     |                                      |                                |                            | SUCHEN                              |
| H<br>hr Such                                                                                                    | Bestell<br>nergebnis bei                                                                                                    | ungen pro Seite: 1<br>Menzel & Woo                                                          | elke GmbH:                                                                                  |                                                    | Leeve anen auswanen                      |                                                     |                                      |                                |                            |                                     |
| hr Such<br>BestNr.                                                                                                    | Hergebnis bei Hier kann die eigene Bestellnummer hinterlegt weerden                                                                                                    | ungen pro Seite: [<br>Menzel & Woo<br>Kostenstelle                                          | i0 v<br>elke GmbH:<br>Benutzer                                                              |                                                    | Leens anen auswanen                      | Datum                                               | Bestellwert                          | Status                         | Lastsch                    | rift                                |
| H (H)<br>hr Such<br>BestNr.                                                                                                  | Hier kann die<br>eigene<br>Bestellnummer<br>hinterlegt<br>werden.<br>2                                                                                                    | ungen pro Seite: 1<br>Menzel & Woo<br>Kostenstelle<br>Einkauf                               | 10 v<br>elke GmbH:<br>Benutzer                                                              |                                                    | Leens anen auswanen                      | Datum<br>02.02.2022<br>07.54                        | Bestellwert<br>31,08                 | Status<br>Bestellt             | Lastschi                   | rift<br>Details                     |
| H (1)<br>hr Such<br>BestNr.<br>198072<br>198071                                                                              | <ul> <li>Hergebnis bei</li> <li>Her kann die<br/>eigene<br/>Bestellnummer<br/>hinterlegt<br/>werden.</li> <li>2</li> <li>1</li> </ul>                                                                                                    | ungen pro Seite: 1<br>Menzel & Wor<br>Kostenstelle<br>Einkauf<br>Einkauf                    | l0 v<br>elke GmbH:<br>Benutzer<br>Demo Benutzer<br>Demo Benutzer                            |                                                    | Leens anen auswanen                      | Datum<br>02.02.2022<br>07:54<br>02.02.2022<br>07:52 | Bestellwert<br>31,08<br>28,94        | Status<br>Bestellt<br>Bestellt | Lastschu<br>offen          | rift<br>Details<br>Details          |
| H         H         H           hr Such         Best-Nr.           198072         198071           Die 2 ge         Die 2 ge | H Bestell     Her kann die<br>eigene<br>Bestelinummer<br>hinterlegt<br>werden.     2     1     Efundenen Bes                                                                                                    | ungen pro Seite: []<br>Menzel & Wor<br>Kostenstelle<br>Einkauf<br>Einkauf<br>stellungen für | 10 •<br>elke GmbH:<br>Benutzer<br>Demo Benutzer<br>Demo Benutzer<br>diesen Lieferanten er   | thalten Positionen im Wert von:                    | Leens anen auswahen                      | Datum<br>02.02.2022<br>07:54<br>02.02.2022<br>07:52 | Bestellwert<br>31,08<br>28,94        | Status<br>Bestellt<br>Bestellt | Lastsch<br>offen<br>offen  | rift<br>Details<br>Details          |
| hr Such<br>BestNr.<br>198072<br>198071<br>Die 2 ge<br>Gesamts                                                                | <ul> <li>H Bestell</li> <li>hergebnis bei</li> <li>Herkann die<br/>eigene<br/>Bestellnummer</li> <li>2.</li> <li>1</li> <li>efundenen Bestell</li> <li>summe</li> </ul>                                                                                                    | ungen pro Seite: 1<br>Menzel & Wor<br>Kostenstelle<br>Einkauf<br>Einkauf<br>stellungen für  | 0 v<br>elke GmbH:<br>Benutzer<br>Demo Benutzer<br>Demo Benutzer<br>diesen Lieferanten er    | thalten Positionen im Wert von:                    | Leens anen auswahen                      | Datum<br>02.02.2022<br>07.54<br>02.02.2022<br>07.52 | Bestellwert<br>31,08<br>28,94        | Status<br>Bestellt<br>Bestellt | Lastsch<br>offen<br>offen  | rift<br>Details<br>Details<br>60,02 |
| hr Such<br>Best-Nr.<br>198072<br>198071<br>Die 2 ge<br>Gesamts<br>Bestells                                                   | Bestell     Bestell     Bestell     Bestell     Bestellnummer     binterkent     werden.     2     1     efundenen Bes summe     ummen:                                                                                                    | ungen pro Seite: 1<br>Menzel & Wor<br>Kostenstelle<br>Einkauf<br>Einkauf<br>Stellungen für  | 10                                                                                          | thalten Positionen im Wert von:                    | Leensamen auswahen                       | Datum<br>02.02.2022<br>07:54<br>02.02.2022<br>07:52 | <b>Bestellwert</b><br>31,08<br>28,94 | Status<br>Bestellt<br>Bestellt | Lastschr<br>offen<br>offen | nift<br>Details<br>Details<br>60,02 |
| hr Such<br>BestNr.<br>198072<br>198071<br>Die 2 ge<br>Gesamts<br>Bestells<br>Nettosur                                        | Bestell     Bestell     Bestell     Bestell     Bestellnummer     bestellnummer     bestellnummer     c     c | ungen pro Selte: 1<br>Menzel & Wor<br>Kostenstelle<br>Einkauf<br>Einkauf<br>Stellungen für  | 10 v<br>Elke GmbH:<br>Benutzer<br>Demo Benutzer<br>Demo Benutzer<br>diesen Lieferanten er   | thalten Positionen im Wert von:<br>50;             | Leens anen auswanen                      | Datum<br>02.02.2022<br>07:54<br>02.02.2022<br>07:52 | Bestellwert<br>31,08<br>28,94        | Status<br>Bestellt<br>Bestellt | Lastsch<br>offen<br>offen  | rift<br>Detail<br>Detail<br>60,0;   |
| hr Such<br>BestNr.<br>198072<br>198071<br>Die 2 ge<br>Gesamts<br>Bestells<br>Nettosur<br>zzgl. USt.                          | Bestell<br>Her kann die<br>Bestellnummer<br>hinterlegt<br>werden.<br>2<br>1<br>2<br>1<br>9<br>4<br>9<br>4<br>9<br>9<br>9<br>9<br>9<br>9<br>9<br>9<br>9<br>9<br>9<br>9<br>9<br>9<br>9                                                                                                    | ungen pro Seite: 1<br>Menzel & Wor<br>Kostenstelle<br>Einkauf<br>Einkauf<br>Stellungen für  | i0 - +<br>elke GmbH:<br>Benutzer<br>Demo Benutzer<br>Demo Benutzer<br>diesen Lieferanten er | thalten Positionen im Wert von:<br>50;<br>9.       | Leens anen auswahen                      | Datum<br>02.02.2022<br>07.54<br>02.02.2022<br>07.52 | Bestellwert<br>31,08<br>28,94        | Status<br>Bestellt<br>Bestellt | Lastsch<br>offen<br>offen  | nift<br>Detail<br>Detail<br>60,02   |
| H ( )<br>hr Such<br>Best-Nr.<br>198072<br>198071<br>Die 2 ge<br>Gesamts<br>Bestells<br>Nettosur<br>zzgl. USL.<br>zzgl. Zusc  | Her kann die<br>eigenn die<br>Bestellnummer<br>hinterlegt<br>werden.<br>2<br>1<br>2<br>1<br>ummen:<br>nme                                                                                                    | ungen pro Seite: 1<br>Menzel & Wor<br>Kostenstelle<br>Einkauf<br>Einkauf<br>Stellungen für  | 10 v<br>elke GmbH:<br>Benutzer<br>Demo Benutzer<br>Demo Benutzer<br>diesen Lieferanten er   | thalten Positionen im Wert von:<br>50;<br>9,<br>0, |                                          | Datum<br>02.02.2022<br>07.54<br>02.02.2022<br>07.52 | Bestellwert<br>31,08<br>28,94        | Status<br>Bestellt<br>Bestellt | Lastsch<br>offen<br>offen  | rift<br>Details<br>Details<br>60,02 |

- b) Die Spalte "Status" zeigt Ihnen den aktuellen Status Ihrer Bestellung an. Dabei sind folgende Status möglich:
  - versendet = alle Bestellungen, die vom System an den Lieferanten versendet wurden
  - Bestellanforderung = die Bestellung liegt einem Vorgesetzten zur Unterschrift vor
  - Storniert = die Bestellung wurde vom Benutzer nach Auslösen der Bestellung storniert
  - Teilausgeliefert = eine Bestellung, von der mindestens eine Position ausgeliefert wurde
  - Ausgeliefert = Alle Positionen wurden ausgeliefert oder der Benutzer hat die fehlenden Positionen storniert
  - Abgerechnet = Für alle Positionen einer ausgelieferten Bestellung wurde eine Gutschrift erstellt
  - Testbestellung = eine Bestellung wurde als Testbestellung versendet
  - Abgelehnt = Der Vorgesetzte hat keine der gewünschten Positionen genehmigt
  - Bestellung gelöscht = Ihre Bestellung wurde gelöscht